Video Title: Using the Scandisk and Defrag Utilities TI: 12.4.1

| Step 1     | Description                                                                                                    |
|------------|----------------------------------------------------------------------------------------------------|
| #1 video 1 | Double-click <b>My Computer</b> and then right-click <b>Local Disk C:</b> and click <b>Properties</b> . The <b>Local Disk (C:) Properties</b> window opens. Click the <b>Tools</b> tab, at the top in the Error-checking section click the button <b>Check Now</b> . |
| Step 2     |                                                                                                    |
| #2 video 2 | The Checking Disk C:\ window opens. To begin the scanning, click the <b>Start</b> button. When it is finished, click <b>OK</b> to close the box. Click <b>OK</b> in the Local Disk (C:) Properties window.                                                           |
| Step 3     |                                                                                                    |
| #3 video 3 | Right-click Local Disk C: and click Properties. The Local Disk (C:)<br>Properties window opens. Click the Tools tab, in the lower part of the<br>window Click the Defragment Now button.                                                                             |
| #4 video 3 | This will open the Disk Defragmenter, click <b>Defragment</b> button in the lower part of the window to start the Defragmentation process.                                                                                                    |
| #5 video 3 | Once the process is completed click <b>View Report</b> to see the details.                                                                                                    |